## How to select only the visible cells in Excel

## <u>Steps</u>

- 1. Select rows or columns want to hide
- 2. Select cells want to copy
- 3. Press F5 button
- 4. Press Special button
- 5. Select "Visible cells only"
- 6. Press Ctrl + C
- 7. Press Ctrl + V

Click Link = <u>https://www.youtube.com/watch?v=7ZWQ0IFCFTo</u>